# 静岡県 入札参加資格電子申請マニュアル

- 令和7・8年度 建設工事(随時申請)
- 令和7・8年度 維持管理業務(随時申請)

#### はじめに

本マニュアルでは、ふじのくに電子申請サービス手続案内記載画面・申請画面への アクセス方法と、電子申請(画面入力)を行う際の留意事項について御案内します。

ふじのくに電子申請サービス ページURL

https://apply.e-tumo.jp/pref-shizuoka-u/

(静岡県のホームページ内の上部「目的から探す」内の「電子申請」からもアクセスできます。)

上記ページにアクセスし、ID・パスワードの取得及び申請フォームの入力を行ってください。

| <u>手続の流れ</u>                                     |
|--------------------------------------------------|
| 申請者情報登録(ID パスワードの取得)                             |
| → <mark>添付書類の準備</mark> → <mark>電子申請(画面入力)</mark> |

<システム操作時の御注意>

ふじのくに電子申請サービスの操作に当たっては、WEBブラウザ上の「戻る」「進む」機能は使用しないでください。画面の移行がうまく行えない場合があります。必ず、 画面内の「一覧へ戻る」などのクリックボタンを使用して、画面の切り替えを行ってく ださい。

# <u>1 ID・パスワードの取得方法</u>

①過去にふじのくに電子申請サービスを利用したことがない方

ID・パスワードの新規取得が必要です。

| 4   | 静岡県▲●<br>ふじのくに 電子申請サービス 1月10日 1月10日 1月10日 1月10日 1月10日 1月10日 1月10日 1月10日 1月10日 1月10日 1月10日 1月10日 1月10日 1月10日 1月10日 1月10日 1月10日 1月10日 1月10日 1月10日 1月10日 1月10日 1月10日 1月10日 1月10日 1月10日 1月10日 1月10日 1月10日 1月10日 1月10日 1月10日 1月10日 1月10日 1月11日 1月11日 1月111日 1月11日 |
|-----|----------------------------------------------------------------------------------------------------|
| > 手 | 読き申込 ) 申込内容照会 ) 職責署名検証                                                                                                    |
|     | <b>お知らせ</b><br>【2023年06月20日】 (GビズIDとの連携について)                                                                                                    |
|     | 令和5年6月20日から、GビズIDを使い電子申請サービスをご利用できるようになりました。<br>GビズIDをお持ちの法人及び個人事異主は、GビズIDを使って電子申請サービスにログインいただけます。<br>【2023年05月01日】(電子申請サービス送電メールアドレスの変更について)<br>電子申請から写信されるメールの送信元メールアドレスが5月1日から「pref-shizuoka@apply.e-tumo.jp」に変わりました。<br>迷惑メール対策等を行っている場合には、「pref-shizuoka@apply.e-tumo.jp」からのメール受信が可能な設定に変更してください。                                                                                                    |
|     | 【2023年02月02日】 (静岡県LINE公式アカウントとの連携について)<br>令和5年2月1日から御岡県LINE公式アカウントからも申請等ができるようになりました。<br>LINEから申請した場合、県からの連絡はLINEのトーク内で通知されます。(メールでの連絡は行われません)<br>手続が完了するまで、プロックやLINEアカウントの削除をしないようご注意ください。                                                                                                    |
|     | [2022年08月30日] (お手続きの内容に関するお助い谷わせ先について)<br>本ページに記載されたコールセンターでは、父子人(画面)操作に関するご質問以外はお受けできません。<br>手続に関連するご質問をコールセンターに問い合わせる事例が増えております。<br>各手続き申込のページに記載の担当課へ直接お問い合わせください。                                                                                                    |
|     | 【2018年0/1月01日】(教師できる観察・福来について)<br>システムのセキュリティ向上のため、いわゆるガラケーや一部の古いOSのスマートフォンでの接続ができなくなりました。<br>何卒ご理解離りますよう、お願いいたします。                                                                                                    |
|     | 【2017年03月01日】(利用者登録のお願い)<br>静岡県電子申請サービスは、平成29年3月1日からふ <b>じのくに電子申請サービス</b> としてリニューアルしました。<br>旧システムのIDは使用できません。お手数ですが、「利用者登録」から登録をお願いします。                                                                                                    |
|     | 過去のお知らせ>                                                                                                    |

利用者登録ボタンを選択し、利用者登録を始めてください。

※行政書士等の代理人が I Dを取得する場合、1つの I Dで複数回の申請ができます ので、依頼者ごとに I Dを使い分ける必要はありません。

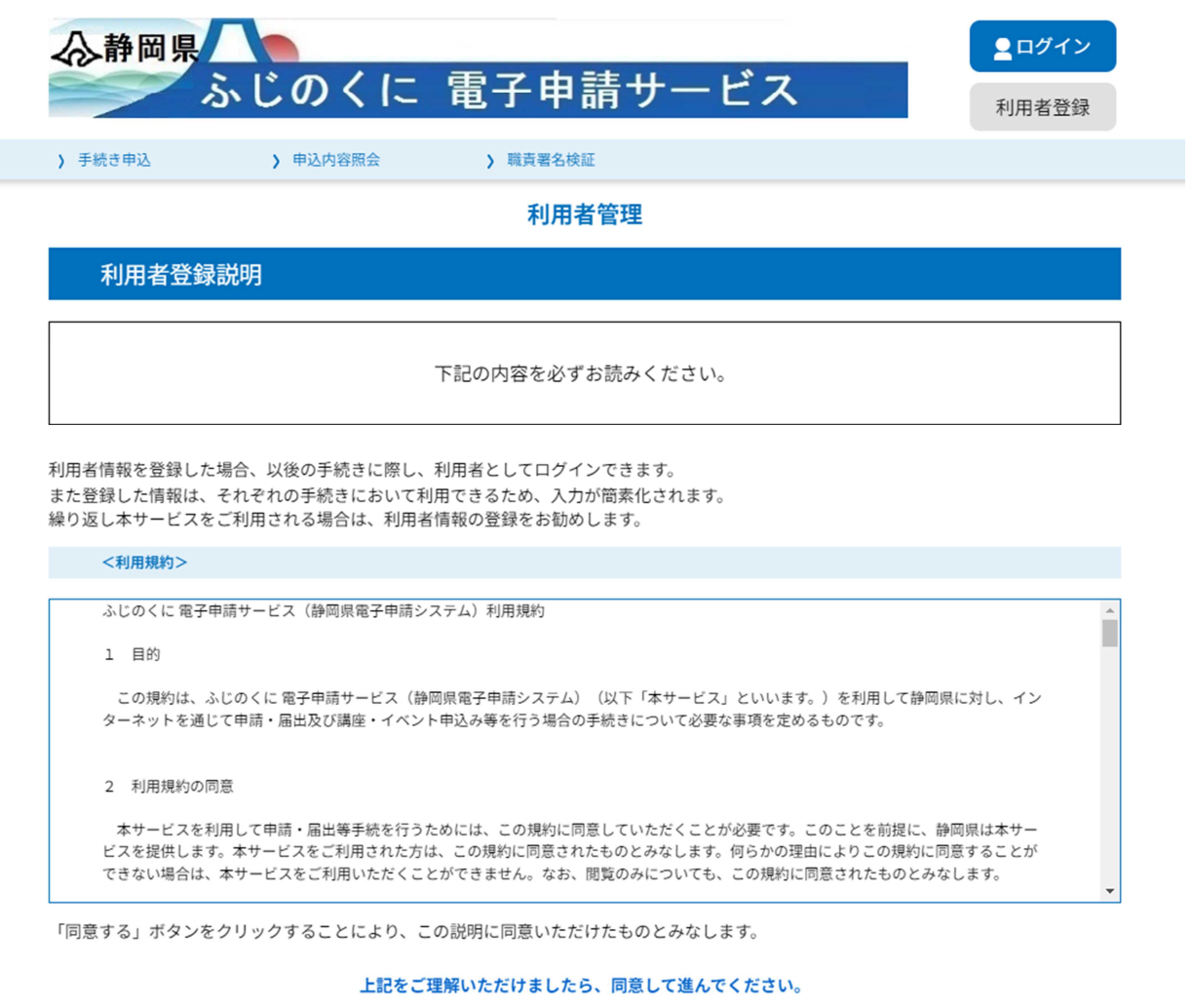

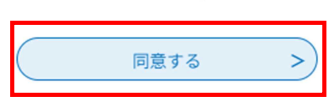

利用規約の内容を御確認の上、よろしければ「同意する」をクリックしてください。

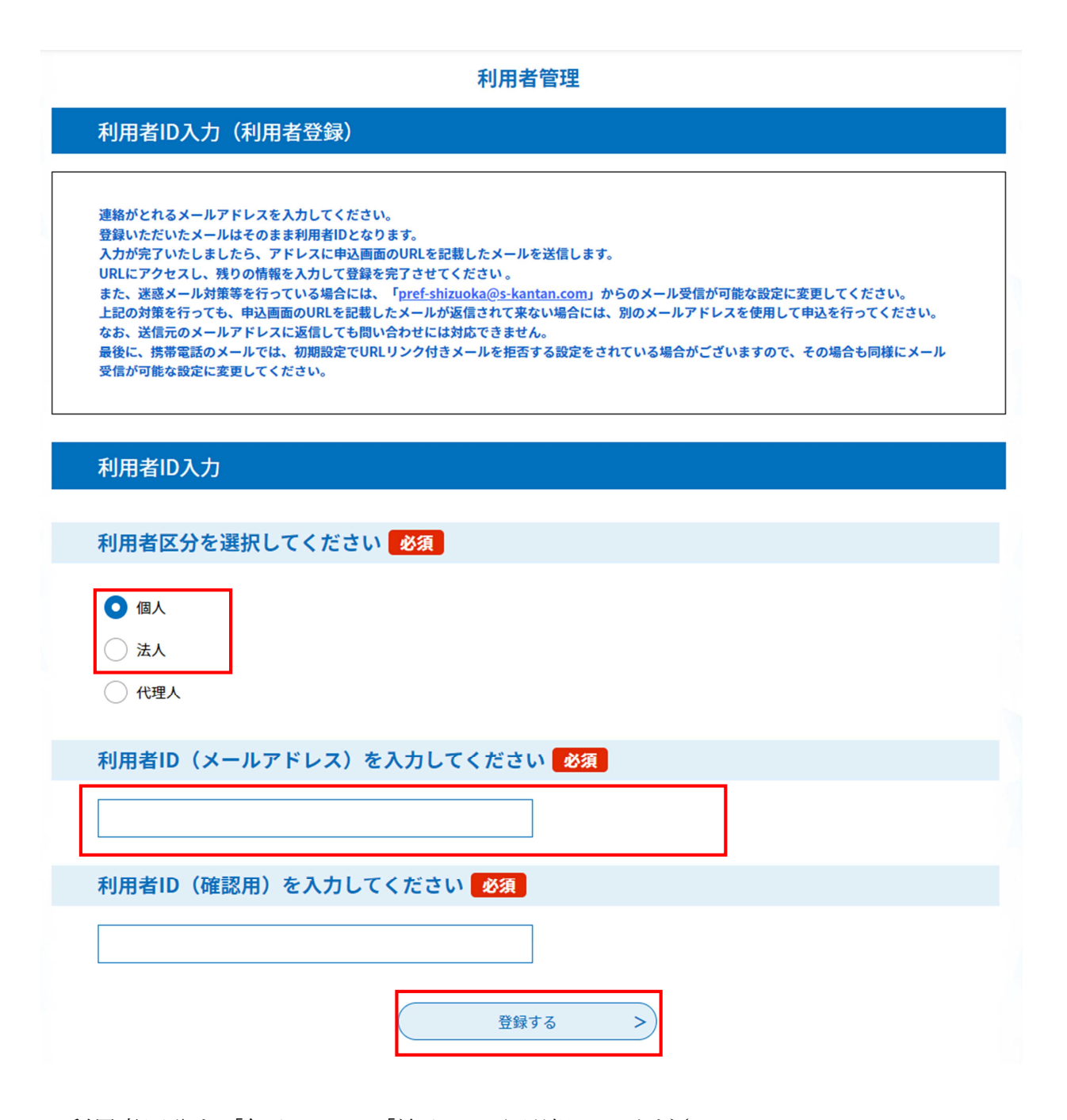

利用者区分を「個人」又は「法人」から選択してください。

<u>(※行政書士の方が、申請の業務を代理で行う場合であっても、「代理人」は選択せず、「個人」又は「法人」を選択してください。申請画面に入れなくなります。</u> 行政書士の申請方法の詳細については、<u>7 行政書士による代理申請について</u>を参照。

ID=メールアドレスとなりますので、申請について御連絡をした場合に対応いただ けるメールアドレスを入力ください。(この画面で入力したメールアドレスに、静岡 県から御連絡いたします。行政書士等の代理人のメールアドレスで登録した場合には、 代理人にのみ連絡が到達し、本人には連絡されません。)

| 利用者管理                                                                                                    |  |
|----------------------------------------------------------------------------------------------------|--|
| メール送信完了(利用者登録)                                                                                                    |  |
| メールを送信しました。<br>受信したメールに記載されているURLにアクセスして、残りの情報を入力してください。<br>利用者登録画面に進めるのはメールを送信してから24時間以内です。<br>この時間を過ぎた場合はメールアドレスの入力からやり直してください。 |  |
| (< 一覧へ戻る                                                                                                    |  |

登録したメールアドレスにURLが記載されたメールが送信されますので、メールを 開封の上、メール本文記載のURLにアクセスしてください。

|                                          | 利用者管理                                                                  |
|------------------------------------------|------------------------------------------------------------------------|
| 利用者登録                                    |                                                                        |
|                                          | 登録された個人情報は、本電子申込に係る事務以外には利用致しません。                                      |
| 利用者区分                                    |                                                                        |
| 個人                                       |                                                                        |
| 利用者ID                                    |                                                                        |
| kensetsugyou@pref.                       | shizuoka.lg.jp                                                         |
| 電話番号2を入                                  | <b>カしてください</b>                                                         |
| ハイフンは任意で入力し<br>入力例)012-345-6789;         | てください。<br>または 0123456789と入力                                            |
| メールアドレス                                  | 1                                                                      |
| kensetsugyou@pref.                       | shizuoka.lg.jp                                                         |
| メールアドレス                                  | 2を入力してください                                                             |
| 各種通知メールを受信し<br>※携帯電話のメールアド<br>受取れない可能性があ | たいメールアドレスを登録できます。<br>レスの場合、迷惑メール対策等の受信拒否設定により、<br>りますので、携帯の設定をご確認ください。 |
|                                          | <b>確認へ進む</b>                                                           |

法人情報又は個人情報の入力画面が表示されます。画面の指示に従い、所定の項目を 入力し、「確認へ進む」をクリックしてください。

なお、<u>この画面で入力する情報は、入札参加資格申請に記載される内容とは連動して</u>いませんので、入力者(申請についての照会に対応いただける方)の情報を入力してください。

### 利用者管理

### 利用者登録確認

#### 以下の内容で登録してよろしいですか?

| 利用者区分    | 個人                               |  |  |
|----------|----------------------------------|--|--|
| 利用者ID    | kensetsugyou@pref.shizuoka.lg.jp |  |  |
| 氏名(フリガナ) | シズオカ タロウ                         |  |  |
| 氏名       | 静岡 太郎                            |  |  |
| 性別       | 男性                               |  |  |
| 郵便番号     | 4208601                          |  |  |
| 住所       | 静岡市葵区追手町9-6                      |  |  |
| 電話番号1    | 054-221-3059                     |  |  |
|          |                                  |  |  |
| 電話番号2    |                                  |  |  |
| メールアドレス1 | kensetsugyou@pref.shizuoka.lg.jp |  |  |
| メールアドレス2 |                                  |  |  |
| <        | 入力へ戻る 登録する >                     |  |  |

内容を確認し、間違いがなければ「登録する」をクリックしてください。

### ⇒登録完了です。

### ②既にIDをお持ちの方

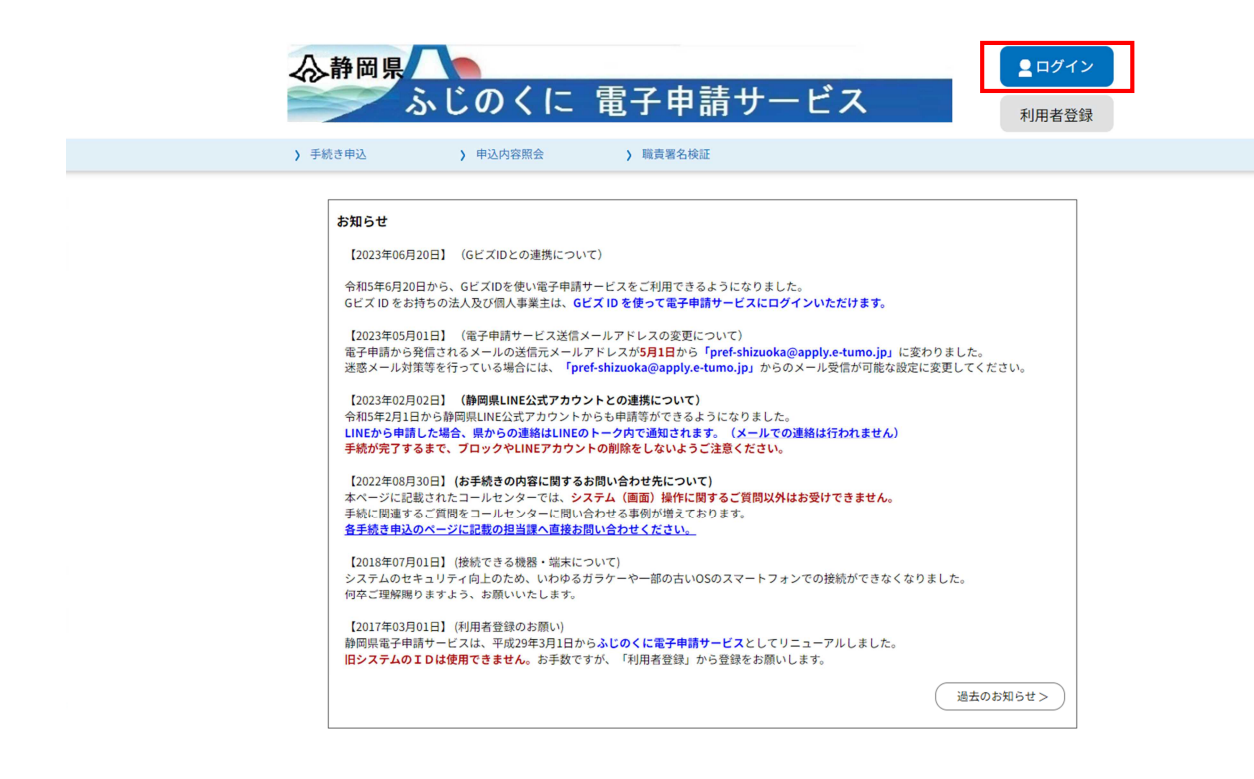

トップ画面右上の「ログイン」をクリックしてください。

| 利用者管理                                                                                            |                        |
|--------------------------------------------------------------------------------------------------|------------------------|
| 利用者ログイン                                                                                          |                        |
| 既に利用者登録がお済みの方                                                                                    |                        |
| 利用者IDを入力してください                                                                                   |                        |
|                                                                                                  |                        |
| 利用者登録時に使用したメールアドレス、<br>または各手続の担当部署から受領したIDをご入力ください。                                              |                        |
| パスワードを入力してください                                                                                   |                        |
|                                                                                                  |                        |
| 利用者登録時に設定していただいたパスワード、<br>または各手続の担当部署から受領したパスワードをご入力ください。<br>忘れた場合、「パスワードを忘れた場合はこちら」より再設定してください。 |                        |
| メールアドレスを変更した場合は、ログイン後、利用者情報のメールアドレスを変更ください。                                                      |                        |
| ログイン >                                                                                           | <u>パスワードを忘れた場合はこちら</u> |

利用者ID・パスワードを入力し、画面下部の「ログイン」をクリックしてください。

### ③利用者情報を変更したい場合

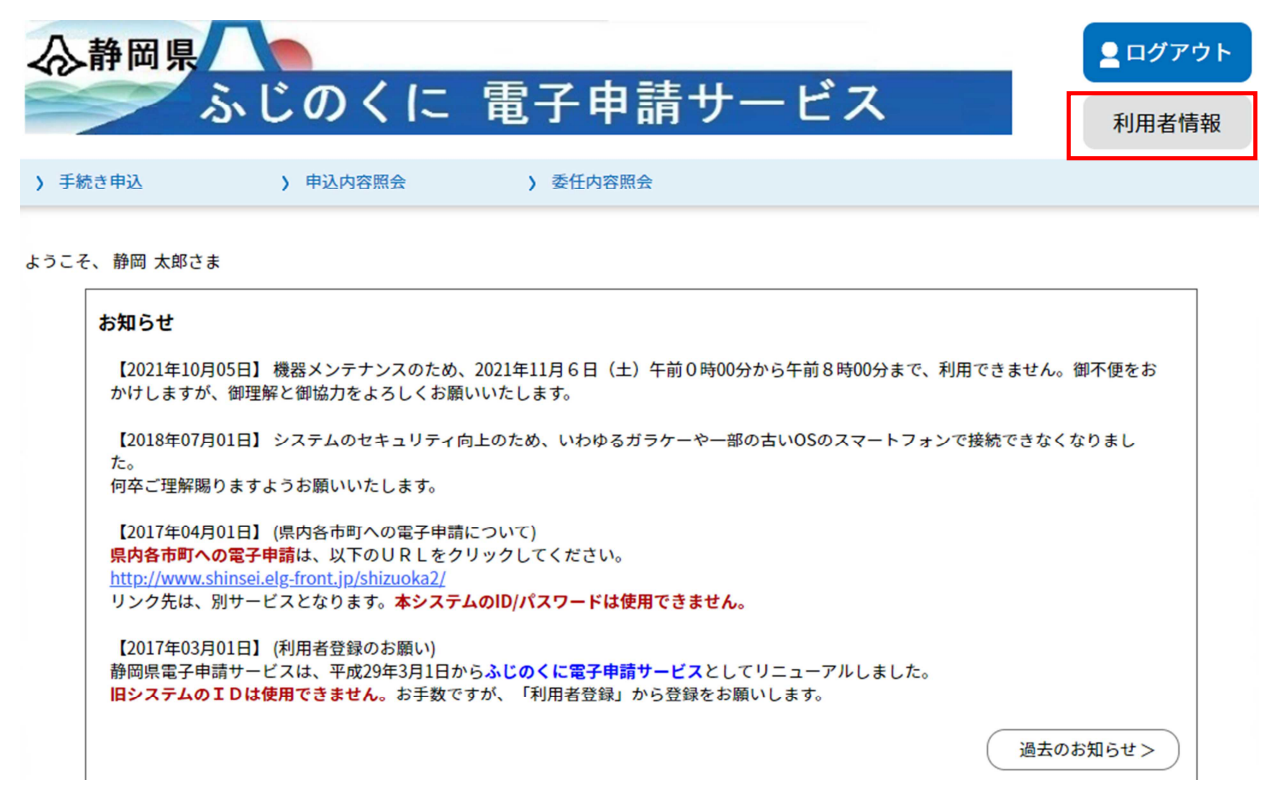

画面右上の「利用者情報」をクリックしてください。

### 利用者管理

利用者詳細

| 利用者区分    | 個人                               |
|----------|----------------------------------|
| 利用者ID    | kensetsugyou@pref.shizuoka.lg.jp |
| 氏名(フリガナ) | シズオカ タロウ                         |
| 氏名       | 静岡 太郎                            |
| 性別       | 男性                               |
| 郵便番号     | 4208601                          |
| 住所       | 静岡市葵区追手町9-6                      |
| 電話番号1    | 054-221-3059                     |
| 電話番号2    |                                  |

| メールアドレス1 | kensetsugyou@pref.shizuoka.lg.jp |
|----------|----------------------------------|
| メールアドレス2 |                                  |
| ×-ルアド    | レス1を変更する > パスワードを変更する >          |
| その他情     | i報を変更する > 削除する >                 |

修正がある場合には、画面下のボタンから該当する変更事項をクリックして変更を行っ てください。

### ④ID・パスワードを忘れた場合

パスワードを忘れた場合や、①により新規 I Dの取得を行う際に、「入力されたメール アドレスは登録済みです。ログインしてから申し込みを行ってください。」 と表示さ れるがパスワードが分からない場合にはパスワードの再設定を行ってください。

| 心静岡県                             | いじのくに                                        | 雷子申請サ-                                  | -ビス      | <b>ユログイン</b>            |
|----------------------------------|----------------------------------------------|-----------------------------------------|----------|-------------------------|
|                                  |                                              |                                         |          | 利用者登録                   |
| > 手続き甲込                          | > 甲込内容照会                                     | > 職貢著名模註                                |          |                         |
|                                  |                                              | 利用者管理                                   |          |                         |
| 利用者ログイ                           | ン                                            |                                         |          |                         |
| 既に利用者登                           | 録がお済みの方                                      |                                         |          |                         |
| 利用者IDを入                          | 、力してください                                     |                                         |          |                         |
|                                  |                                              |                                         |          |                         |
| 利用者登録時に使<br>または各手続の担             | 用したメールアドレス、<br>当部署から受領したIDをこ                 | ご入力ください。                                |          |                         |
| パスワードを                           | 入力してください                                     |                                         |          |                         |
|                                  |                                              |                                         |          |                         |
| 利用者登録時に設<br>または各手続の担<br>忘れた場合、「パ | 定していただいたパスワー<br>当部署から受領したパスワ<br>スワードを忘れた場合はこ | -ド、<br>クードをご入力ください。<br>こちら」より再設定してください。 |          |                         |
| メールアドレスを                         | 変更した場合は、ログイン                                 | 後、利用者情報のメールアドレス                         | を変更ください。 |                         |
|                                  |                                              |                                         | 4        | <u> パスワードを忘れた場合はこちら</u> |

画面右上のログインをクリック後、画面右下の「パスワードを忘れた場合はこちら」を クリックし、画面の指示に従い、パスワードの再設定を行ってください。

|                                                                                                    | 利用者管理                                                                                                    |
|----------------------------------------------------------------------------------------------------|----------------------------------------------------------------------------------------------------|
| 利用                                                                                                    | 者ID入力(パスワード再設定)                                                                                                    |
| 登録して<br>入力が<br>JRLに<br>まな<br>最<br>て<br>で<br>の<br>の<br>の<br>の<br>の<br>の<br>の<br>の<br>の<br>の<br>の<br>の<br>の<br>の<br>の<br>の<br>の<br>の | Cいるメールアドレスを入力してください。<br>宅了いたしましたら、アドレスにパスワード再設定画面のURLを記載したメールを送信します。<br>アクセスし、新しいパスワードを入力して再設定を完了させてください。<br>迷惑メール対策等を行っている場合には、「 <u>pref-shizuoka@apply.e-tumo.jp</u> 」からのメール受信が可能な設定に変更してください。<br>苦信元のメールアドレスに返信しても問い合わせには対応できません。<br>携帯電話のメールでは、初期設定でURLリンク付きメールを拒否する設定をされている場合がございますので、その場合も同様にメール<br>可能な設定に変更してください。 |
| 利用                                                                                                    | 者IDを入力してください <mark>必須</mark>                                                                                                    |
|                                                                                                    |                                                                                                    |
| 利用                                                                                                    | 者ID(確認用)を入力してください <mark>必須</mark>                                                                                                    |
|                                                                                                    |                                                                                                    |
|                                                                                                    | (< ログインへ戻る 完了する >)                                                                                                    |

パスワードの再設定には「利用者 I Dを入力してください」の部分にメールアドレスを 入力し、「完了する」をクリックしてください。

| 利用者管理                                                                                                    |  |
|----------------------------------------------------------------------------------------------------|--|
| メール送信完了(パスワード再設定)                                                                                                    |  |
| メールを送信しました。<br>受信したメールに記載されているURLにアクセスして、パスワードを再設定してください。<br>パスワード再設定画面に進めるのはメールを送信してから24時間以内です。<br>この時間を過ぎた場合はメールアドレスの入力からやり直してください。 |  |

| (< | 一覧へ戻る     |  |
|----|-----------|--|
|    | 36. 100.0 |  |

入力したメールアドレスにURLが記載されたメールが送信されますので、メールを開 封の上、メール本文記載のURLにアクセスしてください。 メール本文記載のURLにアクセスすると、以下の画面が開きます。

| 机用自己注                                                         |
|---------------------------------------------------------------|
| パスワード再設定                                                      |
|                                                               |
| 新しいパスワードを入力してください。必須                                          |
| パスワードは6~20文字、1種類以上の文字で入力してください。<br>使用可能文字は、英大文字、英小文字、数字、記号です。 |
| 新しいパスワード(確認用)を入力してください 必須                                     |
| 同じものをもう一度入力してください。  再設定する                                     |

新しいパスワードを入力し、「再設定する」をクリックしてください。 また I D、パスワードは申請期間中、何度か使用する可能性がありますので、控えてお くようにしてください。

#### 利用者管理

| パスワード再設定完了 |                |
|------------|----------------|
|            | パスワードを再設定しました。 |
|            | ログイン画面へ進む      |

再設定が完了しましたら、「ログイン画面へ進む」をクリックし、10ページにあるとおり、IDと新たに設定したパスワードを入力してログインを行ってください。

### 利用者管理

# 2 電子申請(画面入力)

入札参加資格申請について、電子申請入力画面までのアクセス方法、入力方法を御案内します。 本項では電子申請入力画面について、建設工事、維持管理に共通している操作方法を説明します。 (画面の例は、建設工事を表示しております。維持管理の実際の入力画面は画像と異なります。)

ふじのくに電子申請サービストップページを下にスクロールしてください。

| 心静岡県    |          |          | <b></b> ■ログアウト |
|---------|----------|----------|----------------|
|         | ふじのくに    | 電子甲請サービス | 利用者情報          |
| ▶ 手続き申込 | ) 申込内容照会 | > 委任内容照会 |                |
|         |          |          |                |

ようこそ、 静岡 太郎さま

| お知らせ                                                                                                    |                                                                                                    |                                                                    |                          |  |
|----------------------------------------------------------------------------------------------------|----------------------------------------------------------------------------------------------------|--------------------------------------------------------------------|--------------------------|--|
| 【2023年06月20日】 (Gビス                                                                                                    | (IDとの連携について)                                                                                            |                                                                    |                          |  |
| 令和5年6月20日から、Gビズ<br>Gビズ ID をお持ちの法人及び                                                                                                    | IDを使い電子申請サービスをご利用でき<br>個人事業主は、 <mark>Gビズ ID を使って電子</mark> 申                                             | るようになりました。<br>『請サービスにログインいただけます。                                   |                          |  |
| 【2023年05月01日】 (電子)<br>電子申請から発信されるメー<br>迷惑メール対策等を行ってい                                                                                                    | 申請サービス送信メールアドレスの変更(<br>ルの送信元メールアドレスが <mark>5月1日</mark> から<br>る場合には、「 <mark>pref-shizuoka@apply.¢</mark> | こついて)<br>「pref-shizuoka@apply.e-tumo.jp」<br>e-tumo.jp」からのメール受信が可能な | に変わりました。<br>設定に変更してください。 |  |
| 【2023年02月02日】 (静岡県LINE公式アカウントとの連携について)<br>令和5年2月1日から静岡県LINE公式アカウントからも申請等ができるようになりました。<br>LINEから申請した場合、県からの連絡はLINEのトーク内で通知されます。(メールでの連絡は行われません)<br>手続が完了するまで、ブロックやLINEアカウントの削除をしないようご注意ください。 |                                                                                                    |                                                                    |                          |  |
|                                                                                                    |                                                                                                    | •                                                                  |                          |  |
|                                                                                                    | 手続き                                                                                                    | き申込                                                                |                          |  |
| <b>Q 手続き選択をする</b> Xールアドレスの確認 🖉 内容を入力する 🍼 申し込みをする                                                                                                    |                                                                                                    |                                                                    |                          |  |
| 検索項目を入力(递                                                                                                    | <b>【択)して、手続きを検索し</b>                                                                                    | てください。                                                             |                          |  |
| 検索キーワード                                                                                                    | 令和7・8年度                                                                                                 |                                                                    | 類義語検索を行う                 |  |
| 利用者選択 個人が利用できる手続き 法人が利用できる手続き                                                                                                    |                                                                                                    |                                                                    |                          |  |
|                                                                                                    | 絞り込みで                                                                                                   | で検索する >                                                            |                          |  |
|                                                                                                    | 分類別で探す                                                                                                  | 五十音で探す                                                             | 2                        |  |

「検索キーワード」の欄の中に、「令和7・8年度」「建設工事」等のキーワードを入力 し、「絞り込みで検索する」をクリックしてください。

| 手続き一覧                                                                                                    |                                                                                                    |
|----------------------------------------------------------------------------------------------------|----------------------------------------------------------------------------------------------------|
| 並び替え 受付開始日時 降順 ▼ 表示数変更 [<br>1                                                                                                    | 20件ずつ表示  ▼                                                                                                    |
| <ul> <li>令和7・8年度入札参加資格随時申請</li> <li>(建設工事)</li> <li>近日受付開始</li> <li>受付開始日時 2025年04月01日00時00分</li> <li>受付終了日時 2027年02月10日23時59分</li> </ul> | <ul> <li>令和7・8年度入札参加資格随時申請</li> <li>(土木施設維持管理)</li> <li>近日受付開始</li> <li>受付開始日時 2025年04月01日00時00分</li> <li>受付終了日時 2027年02月10日23時59分</li> </ul> |

「令和7・8年度入札参加資格定期申請(建設工事)」又は「令和7・8年度入札参加 資格定期申請(土木施設維持管理)」をクリック。

※この申請は利用者登録を行っていないと申請できないため、必ずログインの上御利用 ください。

| 手続き説明            |                                                   |
|------------------|---------------------------------------------------|
|                  | 下記の内容を必ずお読みください。                                  |
| ※添付ファイルは一度パソコンに仍 | <b>保存してから開くようにしてください。</b>                         |
| 手続き名             | 令和7・8年度入札参加資格随時申請(建設工事)                           |
| 説明               |                                                   |
| 受付時期             | 2025 年 4 月 1 日 0 時 00 分~2027 年 2 月 10 日 23 時 59 分 |
|                  |                                                   |
| 問い合わせ先           | 静岡県交通基盤部建設経済局建設業課                                 |
| 電話番号             | 054-221-3059                                      |
| FAX番号            | 054-221-3562                                      |
| メールアドレス          | kensetsugyou@pref.shizuoka.lg.jp                  |

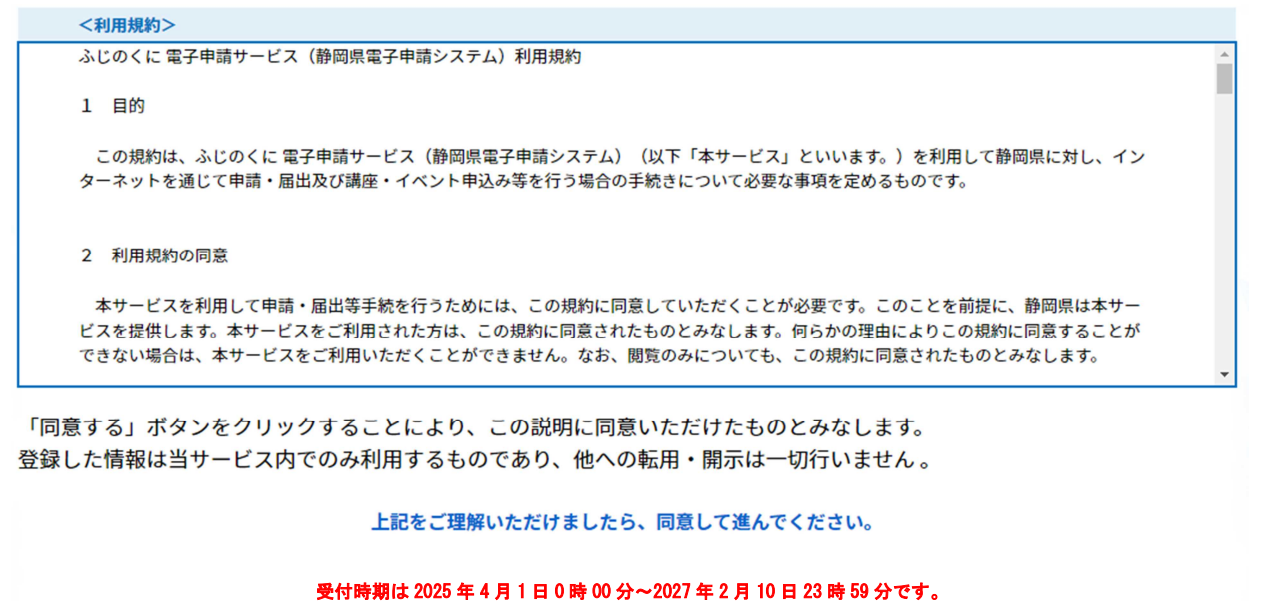

「申込む」ボタンを押す時、上記の時間をすぎていると申込ができません。

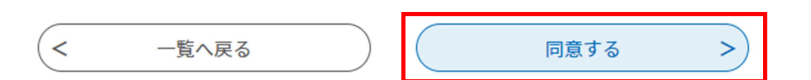

利用規約が表示されますので、内容を御確認の上、よろしければ「同意する」をクリックしてください。

### 申請フォームの入力について

|    | 手続き申込      |            |         |           |
|----|------------|------------|---------|-----------|
|    | ♀ 手続き選択をする | メールアドレスの確認 | 内容を入力する | 🔷 申し込みをする |
|    |            |            |         |           |
| 申込 |            |            |         |           |

#### 令和7・8年度建設工事入札参加資格 随時申請

|             | 申請区分                                           |  |  |
|-------------|------------------------------------------------|--|--|
| 令和7・8年度静岡県  | 建設工事の資格について、初めて申請する場合は「新規申請」区分を、               |  |  |
| 既に当該資格をもって  | 既に当該資格をもっており、申請業種の追加を希望する場合は「業種追加」区分を選択してください。 |  |  |
| 新規申請・業種追加区分 | ※ ⑧ 新規申請 〇 業種違加 通訊解除                           |  |  |

|          | 本社                                                                                                    |
|----------|----------------------------------------------------------------------------------------------------|
| 法人番号     | 半角13桁で入力してください。(個人の方は000000000000を入力してください。)<br>※                                                                         |
| 大臣・知事コード | ※ 選択してください  ▼                                                                                                    |
| 許可番号     | 5析を入力,5析に満たない場合は頭にDを詰めてください。<br>※                                                                                         |
| 商号又は名称カナ | 全角カナで入力してください。「株式会社」等の法人の種類を表すカタカナの入力は不要です。<br>※                                                                          |
| 商号又は名称   | 全角で入力してください。「株式会社」や「有限会社」は、「(株)」や「(有)」と略語で入力し、カッコも全て<br>全角で入力してください。個人事業主の場合、名称のあとに全角スペースをはさみ、個人事業主の氏名を入力してく<br>ださい。<br>※ |
|          | 注意書き                                                                                                    |

申請項目を入力する画面が表示されます。各項目について順次入力を行ってください。

# 項目入力欄の上部や行間に入力の際の注意書きが書かれているので、必ず注意書きの指示に従って項目の入力を行ってください。

※印の記載のあるものは必須入力項目です。空欄のまま入力を終えることはできません。

- <申請項目>
- ・「申請区分」 画面の指示に従い、「新規申請」又は「業種追加」のいずれかを選択してください。
- ・「本社」

申請者の本社に関する情報を入力してください。

•「委任先営業所」

本社が静岡県外にあって、静岡県との契約締結権限を営業所に委任する場合は、「委 任する」を選択し、続く項目について入力をしてください。それ以外の申請者は「委 任しない」を選択してください。

|                    | 委任先営業所                                                |  |  |
|--------------------|-------------------------------------------------------|--|--|
| 入札・契約の請負権限等の<br>委任 | ※○委任する○委任しない 選択解除                                     |  |  |
| 入札・契約の請負権限等        | を営業所長等に委任する「県外業者」にあっては、「委任する」を選択し、委任先営業所の内容を入力してください。 |  |  |
| 県内業者及び営業所等に        | 委任しない県外業者にあっては、「委任しない」を選択し、以下の項目の入力は不要です。             |  |  |
| 営業所名称力ナ            | 全角カナで入力してください。「商号又は名称」は含めず営業所名のみ入力してください。             |  |  |
|                    | 例:シズオカエイギョウショ                                         |  |  |
|                    |                                                       |  |  |
| 営業所名称              | 全角で入力してください。「商号又は名称」は含めず営業所名のみ入力してください。               |  |  |
|                    | 例:静岡営業所                                               |  |  |
|                    |                                                       |  |  |
|                    | 代表者が日本国籍でない場合は、氏だけにフルネームまたは適当に区切って氏・名に入力してください。       |  |  |
| 當美所長 氏名            | 氏 名                                                   |  |  |

・「代理人情報」

今回の申請の入力を、行政書士等の代理人が入力している場合には、「代理申請する」 を選択し、続く項目について入力をしてください。それ以外の申請者は「代理申請し ない」を選択してください。

| 代理人情報                          |                                                           |  |
|--------------------------------|-----------------------------------------------------------|--|
| 代理申請の有無                        | ○代理申請する ◉代理申請しない 違択解除                                     |  |
| 入札参加資格申請の申請                    | 行為を、行政書士等に委任し、代理申請・代行申請を行う場合には「代理申請する」を選択してください。          |  |
| 申請行為を代理人に委任                    | しない事業者にあっては、「代理申請しない」を選択し、以下の入力は不要です。                     |  |
| 登録番号                           | 日本行政書士連合会から付与されたものをご入力下さい。(この入力については任意となっており、未入力でも撮いません。) |  |
| 代理人事務所名     全角で入力してください。       |                                                           |  |
| 代理人氏名                          | 代表者が日本国籍でない場合は、氏だけにフルネームまたは適当に区切って氏・名に入力してください。<br>氏:名:   |  |
| 郵便番号     012-3456の形式で入力してください。 |                                                           |  |
| 住所都道府県                         | 選択してください                                                  |  |

### 3 電子申請入力(建設工事編)

建設工事の資格申請入力特有の入力を説明します。維持管理のみを申請される方は、 <u>4</u> 電子申請入力(維持管理編)まで進んでください。

「資格申請業種」

申請を希望する業種や、会社の状況、加点要素について入力してください。 当該業種を本社で希望する場合は、「申請する」を、当該業種を委任先営業所で希望 する場合は、「申請する(営業所へ委任)」を選択してください。

| 資格申請業種       |                                                       |   |  |  |
|--------------|-------------------------------------------------------|---|--|--|
| 申請を希望する業種欄で  | する」を選択してください。県外業者で営業所等に委任する場合は「申請する(営業所へ委任)」を選択してください | • |  |  |
| ※経営事項審査を受けてい | <b>養種は認定出来ません。ご注意ください。</b>                            |   |  |  |
| 土木一式工事       | 申請しない ▼                                               |   |  |  |
| 建築一式工事       | [申請する(営業所へ委任) ▼                                       |   |  |  |
| 大工工事         | 申請する ▼                                                |   |  |  |
| 左官工事         | ■ 「申請しない ▼」                                           |   |  |  |

※監理技術者資格者証保有人数~建設機械の保有及びリース台数の項目については、令和6年12月31日の基準日で審査を行います。

| IS09000シリーズ             | ※ ○あり ○なし 選択解除                      |
|-------------------------|-------------------------------------|
| ISO1 4001               | ※ ○あり ○なし 選択解除                      |
| エコアクション2-1              | ※ ○あり ○なし 選択解除                      |
| 建設業労働災害防止協会加<br>入       | ※ ○あり(静岡県支部) ○あり(静岡県以外の支部) ○なし 選択解除 |
| 個人住民税特別徵収               | ※○あり ○なし 選択解除                       |
| 消防団協力事業所認定<br>(県内市町に限る) | ※ ○あり ○なし 選択解除                      |
| 不当要求防止責任者講習の<br>受講      | ※ ○あり ○なし 選択解除                      |

すべての項目の入力が終了しましたら、<u>6 入力の終了(建設工事・維持管理)</u>のページへ進んでください。

## 4 電子申請入力(維持管理編)

維持管理の資格申請入力特有の入力を説明します。

・「申請業種」、「建設業許可の有無」

申請を希望する業種と建設業許可の保有状況を選択してください。

| 申請業種                           |                  |                  |  |  |
|--------------------------------|------------------|------------------|--|--|
| 下記の3業種について、申請を希望する業種を選択してください。 |                  |                  |  |  |
|                                |                  |                  |  |  |
| 清掃                             | ※ ○申請する ○申請しない 🏾 | <u>還</u> 把 例 留 除 |  |  |
| 除草                             | ※ ○申請する ○申請しない 🌘 | 道抗鬥聲目除           |  |  |
| 剪定                             | ※○申請する○申請しない (   | 選択與四時            |  |  |

| 建設業許可の有無                                              |        |              |         |              |  |  |  |
|-------------------------------------------------------|--------|--------------|---------|--------------|--|--|--|
| 下記の5業種のうち、 いずれかの建設業許可を有している方は、 保有している業種にチェックを入れてください。 |        |              |         |              |  |  |  |
| 保有していない方については、無しを選択してください。                            |        |              |         |              |  |  |  |
|                                                       | 土木一式工事 | ○有り ◉無し 選択解除 | とび・±エ   | ○有り ◉無し 選択解除 |  |  |  |
| 建設業許可業種                                               | 舗装工事   | ○有り ◉無し 選択解除 | しゅんせつ工事 | ○有り ◉無し 選択解除 |  |  |  |
|                                                       | 造園工事   | ○有り ◉無し 選択解除 |         |              |  |  |  |

・「土木施設維持管理実績高」
 維持管理業務の実績高及び会社の情報を入力してください。
 決算が「1回/年」の方は決算欄の左欄のみ入力してください。
 決算が「2回/年」の方は決算欄の左右全欄を入力してください。

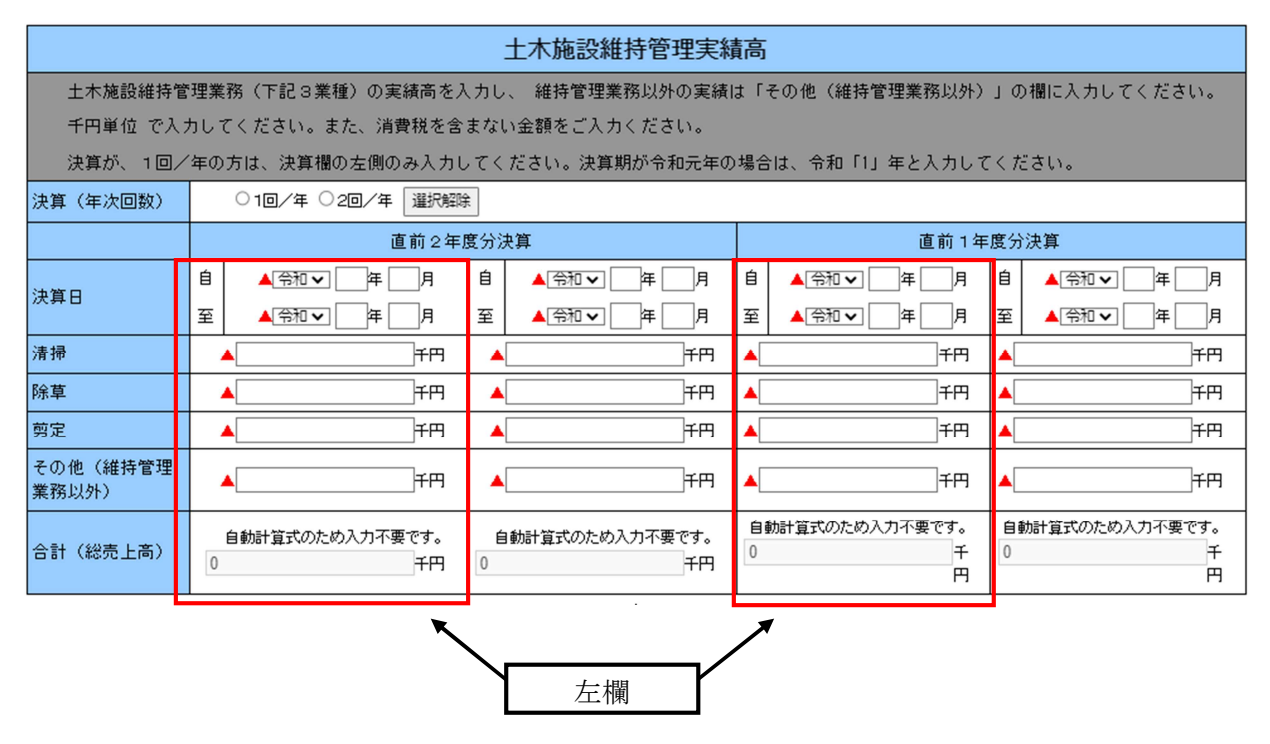

# 5 入力時の補足(建設工事・維持管理)

申請画面に記載しきれない補足情報を以下に記載します。

(1) 法人番号

法人番号が分からない場合は、国税庁法人番号公表サイト

→ (https://www.houjin-bangou.nta.go.jp/) で確認してください。 なお、法人登記簿謄本記載の法人番号は12桁のみで、正式な法人番号は、当該12桁 の頭に1~9の番号がさらに付加されているものです。

(2) 商号の入力

商号の略号は本表のとおりです。

| ľ | 往若 | 株式  | 有限  | 合資  | 合名  | 協同  | 協業  | 企業  | 合同  | 有限責任 |
|---|----|-----|-----|-----|-----|-----|-----|-----|-----|------|
|   | 悝頖 | 会社  | 会社  | 会社  | 会社  | 組合  | 組合  | 組合  | 会社  | 事業組合 |
|   | 略号 | (株) | (有) | (資) | (名) | (同) | (業) | (企) | (合) | (責)  |

| 種粘   | 公益財団 | 一般財団 | 公益社団 | 一般社団 |
|------|------|------|------|------|
| 作里为只 | 法人   | 法人   | 法人   | 法人   |
| 略号   | (公財) | (一財) | (公社) | (一社) |

(3) 1級資格者

1級資格者と認められるのは以下の資格をもつ者です。

| 区分 | 根拠法  | 資格                              |
|----|------|---------------------------------|
| 土木 | 建設業法 | 1級建設機械施工技士                      |
|    |      | 1級土木施工管理技士                      |
|    |      | 大臣認定者(法第15条第2号ハ該当)              |
|    | 技術士法 | 建設・総合技術管理(建設)                   |
|    |      | 建設「鋼構造及びコンクリート」・総合技術監理(建設「鋼構造及び |
|    |      | コンクリート」)                        |
|    |      | 農業「農業土木」・総合技術監理(農業「農業土木」)       |
|    |      | 水産「水産土木」・総合技術監理(水産「水産土木」)       |
|    |      | 森林「森林土木」・総合技術監理(森林「森林土木」)       |
| 建築 | 建設業法 | 1級建築施工管理技士                      |
|    |      | 大臣認定者(法第15条第2号ハ該当)              |
|    | 建築士法 | 1級建築士                           |

# 6 入力の終了(建設工事・維持管理)

| 健康保険加入状況   | ※○加入 ○適用除外 ○未加入 選択解除 |
|------------|----------------------|
| 厚生年金保険加入状況 | ※○加入 ○適用除外 ○未加入 選択解除 |
| 雇用保険加入状況   | ※○加入 ○適用除外 ○未加入 選択解除 |
|            | 確認へ進む >              |

全ての項目を入力したら、画面下部の「確認へ進む」をクリックしてください。 (上の画面の例は、建設工事を表示しております。維持管理の実際の入力画面は画像と 異なりますが、維持管理の申請もすべて入力し終えたのち、「確認へ進む」をクリッ クしてください。)

|          | 手続き申込                                                                                                    |                    |                 |           |  |  |  |
|----------|----------------------------------------------------------------------------------------------------|--------------------|-----------------|-----------|--|--|--|
| Q        | 手続き選択をする                                                                                                    | メールアドレスの確認         | 内容を入力する         | 💜 申し込みをする |  |  |  |
|          |                                                                                                    |                    |                 |           |  |  |  |
| 申込確認     |                                                                                                    |                    |                 |           |  |  |  |
| 令和7・8年月  | 度入札参加資格定期®                                                                                                    | 申請(建設工事)           |                 |           |  |  |  |
|          | 令和7・8年度建設工事 入札参加資格申請                                                                                                 |                    |                 |           |  |  |  |
|          |                                                                                                    |                    | 本社              |           |  |  |  |
| 法人番号     | 法人番号 半角で入力してください。 ※個人の方は000000000で入力してください。<br>77777777777                                                           |                    |                 |           |  |  |  |
| 商号又は名称力ナ | 全角カナで入力してく<br>シズオカケン                                                                                                 | ださい。「株式会社」等の法人の種類を | 表すカタカナの入力は不要です。 |           |  |  |  |
| 商号又は名称   | 商号又は名称     全角で入力してください。「株式会社」や「有限会社」は、「(株)」「(有)」と入力し、カッコも全て全角で入力してください。個人事業主の場合       に全角スペースをはさみ、個人事業主の氏名を入力してください。 |                    |                 |           |  |  |  |

入力した情報が表示されますので、各項目について誤りがないか、再度確認してくださ い。

入力不備の項目がある場合、赤字で注意書きが表示されます。注意書きを御確認の上、 内容を修正してください。

| 1          |           |                       |
|------------|-----------|-----------------------|
| 健康保険加入状況   | 加入        |                       |
| 厚生年金保険加入状況 | 加入        |                       |
| 雇用保険加入状況   | 加入        |                       |
|            | < <p></p> | 。<br>、<br>、<br>、<br>、 |
|            | PDF7LE'2- | ↑「申込む」を使用し、           |
|            |           | 「PDF プレビュー」は使用しない。    |

入力内容が正しいことを確認したら、画面一番下の「申込む」をクリックしてください。

#### 申込完了

令和7・8年度入札参加資格随時申請(建設工事)の手続きの申込を受付しました。

| 下記の整理番号 とパスワード を記載したメールを送信しました。                       |
|-------------------------------------------------------|
| メールアドレスが誤っていたり、フィルタ等を設定されている場合、<br>メールが届かない可能性がございます。 |

| 整理番号  | 596350911152 |
|-------|--------------|
| パスワード | LFR8bV7buC   |

整理番号 とパスワードは、今後申込状況を確認する際に必要となる大切な番号です。 特にパスワードは他人に知られないように保管してください。

なお、内容に不備がある場合は別途メール、または、お電話にてご連絡を差し上げる事があります。

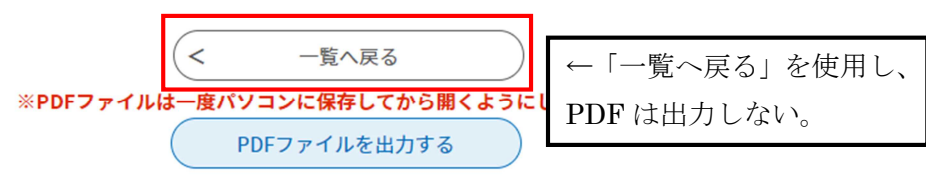

⇒申込みは完了です。<u>8 郵送が必要な書面の印刷方法</u>へ進んでください。

※申込完了画面として、上記の画面が表示されますが、パスワードは控えなくて結構で す。「一覧へ戻る」を押し、トップ画面に戻っていただいて構いません。

※PDFファイルの出力は、静岡県から書類の郵送依頼メール(受理通知メール)が届いてから行っていただきますので、この段階では出力しないでください。

| <b>公静岡</b>   | <b>ふじのくに</b> 電                     | 子申請サート                                           | ごス                  | ▲ログアウト 利用者情報 |
|--------------|------------------------------------|--------------------------------------------------|---------------------|--------------|
| > 手続き申込      | > 申込内容照会 >                         | 委任内容照会                                           |                     |              |
|              |                                    | 申込内容照会                                           |                     |              |
| 申込一          | 순<br>린                             |                                                  |                     |              |
| キーワ・         | ードで探す                              |                                                  |                     |              |
| 整理番号<br>申込日  | 手続き名         ごご カレ:         入力例) 2 | <sup>ノダー</sup> ~<br>000年1月23日は20000123と入<br>検索 、 | דיאר ארא בייש<br>לא | <i>ν</i> ダー  |
| 並び替え         | 申込日時降順 🔻 表                         | <b>示数変更</b> 20件ずつ表示<br>1                         | •                   |              |
| 整理番号         | 手続き名                               | 問い合わせ先                                           | 申込日時                | 処理状況 操作      |
| 596350911152 | 令和7・8年度入札参加資格<br>随時申請(建設工事)        | 静岡県交通基盤部建設経済局<br>建設業課                            | 2025年4月11日14時       | 処理待ち (詳細 >   |

#### <申込み内容に誤りがあり、修正したい場合>

電子申請のトップ画面上部の「申込内容照会」をクリックし、申込みをした手続の処理 状況欄が「処理待ち」になっていることを御確認の上、「詳細」ボタンをクリックして ください。

- (本画面は、ログイン済みの状態(画面右上のボタンが「ログアウト」と表示)でのみ 確認できます。ログインしていない方はログインの上御確認ください。)
- ※処理状況の欄が「処理待ち」以外になっている場合は、審査者による対応が別途必要 となりますので、静岡県建設業課 TEL:054-221-3059 又は

Mail: kensetsugyou@pref.shizuoka.lg.jp へ御連絡ください。

|                                  |                          | 申込内容照会                                  |            |   |   |
|----------------------------------|--------------------------|-----------------------------------------|------------|---|---|
| 申込詳細                             |                          |                                         |            |   |   |
| 申込内容を確認してください。                   |                          |                                         |            |   |   |
| 手続き名                             | 令和7・8年度入札参加資             | 洛随時申請(建設工事)                             | )          |   | _ |
| 整理番号                             | 596350911152             |                                         |            |   |   |
| 処理状況                             | 処理待ち                     |                                         |            |   |   |
|                                  |                          | $\sim$                                  |            |   |   |
| 健康保険加入状況                         | λ                        |                                         |            |   |   |
| 厚生年金保険加入状況                       | λ                        |                                         |            |   |   |
| 雇用保険加入状況                         | λ                        |                                         |            |   |   |
| ※確認後、必ずブラウザを閉じ<br>※申込んだ内容を修正する場合 | ださい。<br>【修正する】ボタンを選択してくだ | さい。                                     |            |   |   |
|                                  | く 一覧へ戻る                  |                                         | 再申込する      |   |   |
|                                  | 修正する                     | >                                       | 取下げる       | > |   |
|                                  | ※PDFファイルは一度パソ<br>PI      | <mark>コンに保存してから開く</mark><br>DFファイルを出力する | ようにしてください。 |   |   |

表示された申請内容画面の最下部中央に「修正する」のボタンが表示されていますので、 当該ボタンより修正を行ってください。

### 7 行政書士による代理申請について

ふじのくに電子申請サービスには「代理人による申請機能」が付与されていますが、この機能を 利用するには、行政書士が「代理人」として利用者登録した上で、申請者(事業者)も利用者登録 を行い、申請者がシステム上で委任状の発行を県に依頼、発行された委任状番号とパスワードを代 理人に連絡し、代理人はその整理番号とパスワードをもって代理申請を行う…というプロセスが必 要となり、代理人、申請者ともに作業が煩雑となることが予想されます。

このことから、以下の対応をもって、行政書士による代理申請を行ってください。

#### 1 電子申請サービスへの利用者登録について

行政書士が電子申請サービスの利用者登録(アカウント作成)を行うにあたっては、 「代理人」を選択せず、「個人もしくは法人」の区分で登録してください。

※1つの ID で複数の事業者の申請を行うことができますので、依頼者ごとに ID を使 い分ける必要はございません。

### 2 申請書の入力について

本入札参加資格の申請書入力フォーム内に、代理人情報についての項目があります。 ラジオボタンで「代理申請する」を選択し、必要な情報を入力してください。

なお、申請内容に確認したい点がある場合は、原則として、本社情報の欄にある「担 当者」に連絡しますが、代理人情報が入力されている場合は、代理人の方へ連絡させて いただきます。

#### 3 申請書の押印について

電子申請の書類を郵送する際に、システムから出力する「申請書」には令和3年度か ら申請者は押印不要となりました。しかし、代理申請の場合は代理人のみ押印が必要で あるため、「申請書」の代理申請時使用欄にある印の部分に押印をお願いします。(又は 委任状の添付でも構いません。)

## 8 郵送が必要な書面の印刷方法

※本項では、書類の印刷方法を説明しますが、電子申請内容の簡易審査の結果、修正を お願いすることがありますので、**書類の印刷は必ず、静岡県から書類を郵送するようメ** ール連絡(受理通知メール)があった後に行ってください。(申請入力完了時に自動送 信されるメール(申込完了通知メール)と受理通知メールは異なります。)

※電子申請の簡易審査は到着順に行いますので、申請入力完了後、受理通知メールの送 付まで日数がかかる場合がございます。

| 合静岡          | 県へった 雷子由詰サービス                                                                | <b>・</b> ログアウト |
|--------------|------------------------------------------------------------------------------|----------------|
|              |                                                                              | 利用者情報          |
| ) 手続き申込      | > 申込内容照会 > 委任内容照会                                                            |                |
|              | 申込内容照会                                                                       |                |
| 申込一          | 覧                                                                            |                |
| キーワ          | ードで探す                                                                        |                |
| 整理番号         | 手続き名                                                                         |                |
| 申込日          |                                                                              |                |
|              | 入力例)2000年1月23日は20000123と入力                                                   |                |
|              | 検索                                                                           |                |
| 並び替え         | 申込日時降順     ▼     表示数変更     20件ずつ表示     ▼                                     |                |
|              | 1                                                                            |                |
| 整理番号         | 手続き名 問い合わせ先 申込日時 処理権                                                         | 代況 操作          |
| 596350911152 | 令和7・8年度入札参加資格<br>随時申請(建設工事)<br>静岡県交通基盤部建設経済局 2025 年 4 月 11 日 14 時 完了<br>建設業課 | (詳細 >)         |

<受理通知メールが到達した方>

電子申請のトップ画面上部の「申込内容照会」をクリックし、申込みをした申請情報の 「詳細」ボタンをクリックしてください。

### ①郵送書面のうち「申込内容印刷:申込詳細」の印刷方法

|                | 申込内                          | 容照会      |          |
|----------------|------------------------------|----------|----------|
| 申込詳細           |                              |          |          |
| 申込内容を確認してください。 |                              |          |          |
| 手続き名           | 令和7・8年度入札参加資格随時              | 申請(建設工事) |          |
| 整理番号           | 596350911152                 |          |          |
| 処理状況           | 完了                           |          |          |
| 処理履歴           | 2025 年 4 月 11 日 14 時 00 分 申込 |          |          |
|                |                              |          |          |
| 伝達事項           |                              |          |          |
| 日時             |                              | 内容       |          |
|                | 伝達事項は                        | ありません。   |          |
|                |                              |          |          |
| 申込内容           |                              |          | 日 申込内容印刷 |

「申込内容照会」の「詳細」ボタンをクリックすると、申請済みの内容が表示されます。 画面右側に「申込内容印刷」ボタンが表示されていますので、ボタンをクリックし、印 刷してください。

### ②郵送書面のうち「入札参加資格審査申請書」の印刷方法

前記①と同様「申込内容照会」の「詳細」ボタンをクリックし、申請済みの内容を表示 させてください。

| 健康保険加入状況                      | λ0λ                                               |
|-------------------------------|---------------------------------------------------|
| 厚生年金保険加入状況                    | አወ.ኣ                                              |
| 雇用保険加入状況                      | ADA                                               |
| 後、必ずブラウザを閉じて<br>んだ内容を修正する場合は、 | ください。<br>、【修正する】ボタンを選択してください。                     |
| 後、必ずブラウザを閉じて<br>んだ内容を修正する場合は、 | ください。<br>、【修正する】ボタンを選択してください。<br>(< 一覧へ戻る 再申込する > |
| 後、必ずブラウザを閉じて<br>んだ内容を修正する場合は  | ください。<br>、【修正する】ボタンを選択してください。<br>(                |

当該内容画面の最下部に「PDFファイルを出力する」のボタンが表示されており、このボタンをクリックすると、「入札参加資格審査申請書」をPDF形式でダウンロード することができます。任意の場所に保存の上、PDFファイルを開き、印刷してください。

#### ⇒電子申請(画面入力)及び印刷は終了です。

この印刷物以外の郵送書類については、静岡県のホームページ「建設業のひろば」内 の「入札参加資格申請・変更手続き」ページ掲載の「概要案内書」にて詳細を御確認の 上、郵送をお願いします。

→建設工事・維持管理 令和7・8年度随時申請「概要案内書」掲載ページ https://www.pref.shizuoka.jp/machizukuri/kokyokoji/kensetsu/1003481/1028908.h tml

なお、電子申請の申込み後、2週間たっても受理通知メールが届かない場合は、次ペ ージの問合せ先に御連絡ください。 <郵送上の注意> A4封筒を使用し、提出書類を折り曲げないようにする。 封筒に赤字で、「入札参加資格申請提出書類 在中」と記載する。 建設工事と維持管理を両方申請する場合は、別々に分けず、同封する。

- ※<u>8 郵送が必要な書面の印刷方法</u>で、システムから印刷し、申請日を記載した「入札 参加資格審査申請書」と「申込内容詳細」についても、その他提出書類と共に郵送を お願いします。
- ○毎月10日までの申請については、当該月末に、県ホームページ「建設業のひろば」 に掲載の入札参加資格者名簿に登載します。(翌月1日付資格認定) 今回から、資格認定通知の発行はありません。

<問合せ先> 〒420-8601 静岡県静岡市葵区追手町9-6 静岡県交通基盤部建設経済局建設業課 TEL 054-221-3059 FAX 054-221-3562 E-mail:kensetsugyou@pref.shizuoka.lg.jp